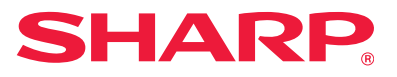

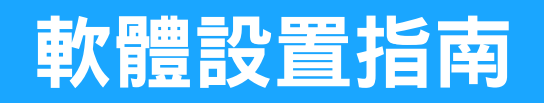

本手冊說明如何安裝與設定軟體,使機器作為電腦的印表機或掃描器使用。

| 如欲取得本手冊所述軟體,請聯絡經銷商或附近的合格服務代<br>理商。<br>在部分國家與地區,產品隨附「Software CD-ROM」。                                            | 目錄      | ●第2頁  |
|----------------------------------------------------------------------------------------------------|---------|-------|
|                                                                                                    | Windows | ●第3頁  |
| 軟體授權合約<br>下載軟體 <sup>*1</sup> 或使用光碟安裝軟體 <sup>*2</sup> 時,將顯示軟體授權。如下載並使用軟<br>體,即表示您同意受軟體授權條款之約束。<br>*1如果從我們的網站取得軟體。 | Mac OS  | ●第18頁 |
| *2如果產品隨附「Software CD-ROM」。                                                                                       | 問題排解    | ⑤第21頁 |

安裝軟體之前,請確定已設定機器的 IP 位址和網路設定,且機器已連線到網路。

- · IP 位址的原廠預設設定:機器在 DHCP 環境下使用時,會自動接收 IP 位址。
- 若將機器用於 DHCP 環境,機器的 IP 位址可能會變化。如發生此情況,將無法進行列印。可為機器指派一永久 IP 位址,即能避免此問題發生。
- ·使用配備無線 LAN 的型號時,設定方式請參閱隨附手冊。

## 目錄

### Windows / 選擇要安裝的軟體...第3頁

安裝列印驅動程式 / PC-Fax 驅動程式 (共通程序)…第4頁 ・標準安裝 / 進階安裝…第5頁

- ・自訂安裝...第7頁
  - ·透過指定機器位址的方式安裝...第8頁
  - ·搜尋機器並安裝驅動程式...第10頁
  - ・使用 IPP 功能或 SSL 功能列印...第11頁
  - ·使用現有的連接埠安裝驅動程式...第12頁
  - ・僅安裝驅動程式...第13頁
- · 啟用選配項目及週邊裝置...第14頁
- ・變更連接埠...第15頁

安裝 Printer Status Monitor...第16頁 安裝掃描驅動程式...第17頁

### Mac OS / 安裝列印驅動程式...第18頁

Mac OS / 安裝列印驅動程式...第18頁 使用 IPP 功能列印...第20頁

### 問題排解...第21頁

安裝有問題 (Windows/Mac OS)...第22頁 設定本機器方式...第22頁 Windows 問題...第23頁 Mac OS 的問題...第24頁

#### 請注意

- ·本手冊內的說明資訊是以您已具備 Windows 或 Mac OS 電 腦相關基礎知識為前提。
- ·若欲取得更多有關作業系統的資訊,請參閱作業系統手冊或線上說明功能。
- ·本手冊內的畫面及程序說明資訊主要以 Windows® 環境下的 Windows® 10 以及 Mac OS 環境下的 Mac OS X v10.13 為準。螢幕畫面可能因作業系統版本而有所不同。
- ·請將本手冊中出現「MX-xxxx」之處,替換為您的型號名稱「MX-xxxx」。
- 本手冊所述的軟體在某些情況下可能無法使用。此取決於型 號和安裝的擴充套件。
- 本手冊包含傳真功能的參考資訊。但請注意,傳真功能不適用於某些國家和地區。
- 本手冊以謹慎態度編製。若對手冊有任何意見或疑慮,請聯絡經銷商或附近的合格服務代理商。
- ·本產品已執行嚴格的品質控制及檢查程序。若是發現故障或 其他問題,請聯絡經銷商或附近的合格服務代理商。
- 除法律規定的情況外,SHARP 對產品或其選購配件使用期間 出現的故障,或是因不當產品及其選購配件操作而造成的故 障或其他故障,或任何因產品使用出現的損壞,一概不予負 責。

### 警告

- ·除著作權法允許外,手冊內容之重製、改寫或翻譯若未事先 取得書面許可,一律禁止。
- ·本手冊中所有資訊若有任何變更, 恕不另行通知。
- 連接此機器的網路線應為符合規格的屏蔽纜線。
- ·產品可能經改進及修正,因此手冊中所示之顯示畫面、訊息 及按鍵名稱與機器實際顯示的資訊可能稍有差異。
- 本手冊內的說明資訊是以繁體中文及北美版軟體為準。其他 國家及地區版本軟體與北美版稍有不同。

# Windows / 選擇要安裝的軟體

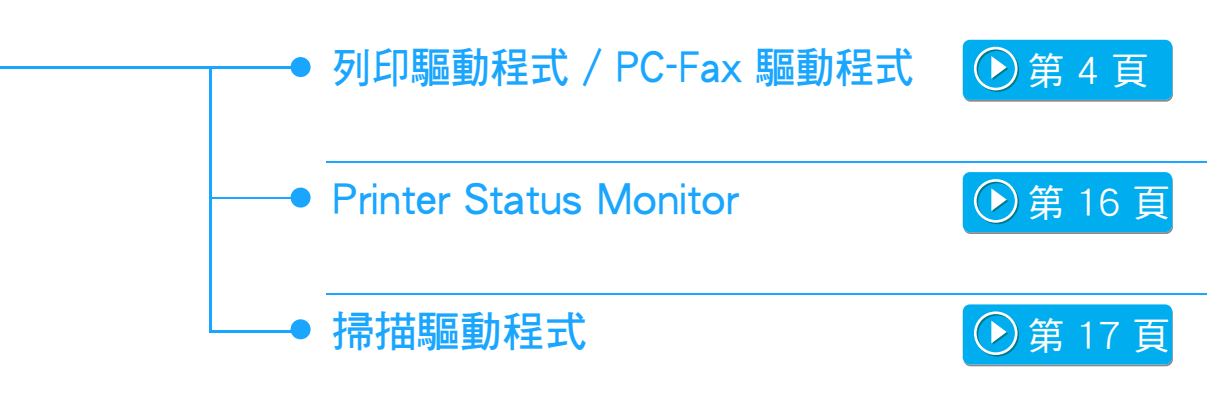

### 系統需求

安裝本手冊所述的軟體之前,請確定電腦符合以下需求。

| 作業系統*  | Windows 7 \ Windows 8.1 \ Windows 10<br>Windows Server 2008 \ Windows Server 2012 |
|--------|-----------------------------------------------------------------------------------|
| 電腦類型   | IBM PC/AT 相容電腦<br>配備 LAN 介面卡                                                      |
| 顯示器    | 建議使用 1024 × 768 解析度和 16 位元色彩或更高。                                                  |
| 其他硬體需求 |                                                                                   |

\* 不支援 Windows OS Starter Edition 與 Embedded Edition。 支援其他版本與 Service Packs,但建議將 Service Pack 更新為最新版本。 包括 64 位元版本的作業系統。

🖊 • 若要進行本手冊所述的程序,例如安裝軟體及在安裝後進行設定,需有系統管理員權限。

### 相關主題

列印驅動程式: 這些可使機器作為印表機使用。 Printer Status Monitor: 這可讓您在電腦螢幕上監控機器的狀態。 掃描驅動程式 (TWAIN 驅動程式): 這可讓您從 TWAIN 相容軟體應用程式使用機器的掃描器功能。 PC-Fax 驅動程式: 這可讓您使用跟列印檔案時相同的程序將電腦作為傳真機傳送 檔案。(已安裝傳真選配項目時。) 即使未安裝傳真功能,仍可使用網際傳真擴充套件中的 CD-ROM 更新 PC-Fax 驅動程式,以讓您用跟列印檔案相同的 方式將電腦作為網際傳真機傳送檔案。

# 安裝列印驅動程式 / PC-Fax 驅動程式 (共通程序)

雖然這些說明聚焦於列印驅動程式,但本節的安裝程序同時適用於列印驅動程式與 PC-Fax 驅動程式。

#### 若您從我們的網站或經銷商處取得軟體 選擇一個安裝方法。 請將您取得的安裝程式解壓縮,然後按兩下[印表機]資料夾中 的 [安裝程式] 圖示 (瓢)。 獲得一個安装方法・ 若已安裝相似類型的驅動程式,將會出現安裝類型選擇畫面。 標準安裝 ·若要安裝列印驅動程式,請按一下[新增印表機]。 同 自動搜尋連接到網路的MFP並安裝。 此PCL6驅動程式將被安裝。 ·若要更新之前安裝的驅動程式,請按一下[更新印表機]。 進階安装 E. 新增印表機 自動搜尋連接到網路的MFP並安裝。 此PCL6,PS驅動程式將被安裝. 自訂安裝 更新印表機 Ec Ť 由設定連接方式來執行安裝。 如果你執行 SSL列印 (加密傳輸),請選擇它。 如果機器隨附「Software CD-ROM」 (1) 請將光碟放入電腦、瀏覽至光碟,然後按兩下[安裝程式] 返回 (B) 取消 圖示 (11)。 (2) 接著會顯示「軟體授權」視窗。請確定您瞭解授權合約的 標準安裝 > 第5頁 內容,然後按一下[是]鍵。 快速安裝 PCL6 列印驅動程式。 · 從語言選單選擇所需語言,便可以不同語言顯示「軟體 授權」。若要以所選語言安裝軟體,請在選擇該語言的 淮階安裝\* 狀態下繼續安裝。 (3) 請閱讀「歡迎使用」視窗中的訊息,然後按一下[下一個] 選擇要安裝的列印驅動程式。 鍵。 不會針對 PC-Fax 驅動程式設定。 (4) 按一下 [列印驅動程式] 鍵。 自訂安裝 (▶) 第7頁 若要安裝 PC-Fax 驅動程式,請按一下[公用程式軟體]鍵, 再按一下 [PC-Fax 驅動程式] 鍵。 指定 IP 位址或 IPP 功能/SSL 功能等詳細設定。

#### 相關主題

PCL6 列印驅動程式

機器支援 Hewlett-Packard PCL6 印表機控制語言。

PS 列印驅動程式\*

PS 列印驅動程式支援 Adobe Systems Incorporated 所研發的 PostScript 3 分頁描述語言。

PPD 驅動程式\*

- PPD 驅動程式使機器能夠使用標準 Windows PS 列印驅動程式。
- \* 視使用型號而定,可能需要 PS3 擴充套件。

·本手冊包含 PC-Fax 驅動程式與 PPD 驅動程式的說明。然而,請注意,在某些國家和地區,PC-Fax 驅動程式與 PPD 驅動程式會無法使用,也不會在軟體上出現。在此情況下, 若您想要使用這些驅動程式,請安裝英文版。

| 標<br>1 | <b>進安裝</b><br>按一下[標準<br>如需顯示「選择<br>「安裝列印驅動<br>頁)」。                                    | <b>を / 道</b><br>(安装) 鍵或<br>(業一個安裝方)<br>(程式 / PC-Fa                         | <b>生 皆 安</b><br>[進階安裝]<br>法。」 畫面的<br>ax 驅動程式 (共          | <b>提。</b><br>「式,請參閱<br><sup>()</sup> (第4                            | 3 | 選擇欲安裝<br>個]鍵。(僅<br>按一下欲安裝                                  | 的列印驅動<br>適用於進陷<br>之列印驅動程                                  | <b>〕程式,</b> 」<br>【安裝】<br>式的核取7 | <b>立按一下</b> [<br><sup>5塊,</sup> 使核即 | 下一 |
|--------|---------------------------------------------------------------------------------------|----------------------------------------------------------------------------|----------------------------------------------------------|---------------------------------------------------------------------|---|------------------------------------------------------------|-----------------------------------------------------------|--------------------------------|-------------------------------------|----|
| 2      | 選擇機器,名<br>您也可以按一下<br>名稱)或IP位均                                                         |                                                                            | [下一個] 鍵<br>鍵,並輸入機制<br>期間來搜尋機制                            | 。<br>器的名稱 (主機<br>器。<br><b>SHARP</b>                                 |   | <b>從目錄中獲擇欲安裝</b><br>產品名稱<br>SHARP MX-xxxx<br>SHARP MX-xxxx | 的 <b>驱動程式。</b><br>名稱或IP位址<br>192.168.1.15<br>192.168.1.30 | PCL6<br>I<br>I<br>I<br>I<br>I  | SH/                                 |    |
|        | ■ 重品名稱<br>✓ SHARP MX-xxxx<br>✓ SHARP MX-xxxx<br>SHARP MX-xxxx<br>SHARP MX-xxxx<br>( ) | 名稿<br>Test Printer 1<br>Test Printer 2<br>Test Printer 3<br>Test Printer 4 | 名稱或 IP位址<br>192.168.1.15<br>192.168.1.45<br>192.168.1.60 | MAC位址<br>A1-82-C3-D4<br>BB-11-CC-22-<br>11-22-33-44-<br>AA-8B-CC-DD |   | ・安裝 PC-Fa;                                                 | <sup>返回 ®</sup><br>× 驅動程式時                                | 下-風心, 不會顯示                     | :此畫面。                               | 取満 |
|        | · 指定條件                                                                                | (S)<br>返回 (B)                                                              | 重新授导(<br>下一個 ( <u>U</u> )                                | <u>R)</u><br>取満                                                     | 4 | 查看內容 <sup>,</sup>                                          | 然後按一下                                                     | 「下一個                           | ]] 鍵。                               |    |

### 相關主題

・只在搜尋結果中找到1部裝置時,不會顯示此畫面。
 ・若未找到機器,請確定機器已開機且連線到網路,然後

選擇 [標準安裝] 或 [進階安裝]\* 時,安裝將會如下所示。

- ・機器連線方法:LPR 直接列印(自動搜尋)
- ・列印驅動程式\*: 標準安裝: PCL6

按一下 [重新搜尋] 鍵。

- 進階安裝:從 PCL6、PS、PPD 選擇
- •列印驅動程式名稱:無法變更
- •顯示字型\*:已安裝
- 不會針對 PC-Fax 驅動程式設定。

・自訂安裝 (第7頁)

### 5 請依照螢幕上指示進行。

請閱讀在視窗中出現的訊息,然後按一下 [下一個] 鍵。 安裝開始。

將 [執行選項自動設定] 核取方塊設為 ☑ 並安裝。設定 會反映出本機器的選配項目及週邊裝置狀況。

|                          |        | SHARP                                                  |
|--------------------------|--------|--------------------------------------------------------|
|                          |        |                                                        |
| 確認要安裝的MFP資訊。             |        |                                                        |
| 1: 產品名稱<br>SHARP MX-xxxx | ^      | 選擇 '下一步' 來安裝所有驅動程式或 '取減' 來離                            |
| 驅動程式名稱·                  |        | 用头收。                                                   |
| SHARP MX-xxxx PCL6       |        |                                                        |
| SHARP MX-xxxx PS         |        |                                                        |
| 们実機之稱·                   |        | 函安裝驅動程式ト列訊息可能出現 '數位簽認未<br>#教現: '無注通過Windows Logo 測驗' 或 |
| SHARP MX-xxxx PCL6       |        | Windows 無法驗證此 驅動程式軟體發行者'。                              |
| SHARP MX-xxxx PS         |        |                                                        |
| ·<br>連接塢名種·              |        |                                                        |
| 192.168.1.15             |        | 在此案例選擇 '是', '無論如何繼續', 或 '無論如何                          |
|                          |        | 女装따蚁帽 米底埋瓜輻動程式女装。                                      |
| 2: 產品名稱                  |        |                                                        |
| SHARP MX-xxxx            |        |                                                        |
| 節動码式交接。                  |        | ✓執行選項自動設定(A)                                           |
| SHARP MX-xxxx PCL6       |        |                                                        |
| SHARP MX-xxxx PS         |        |                                                        |
| 们実榉之繙·                   | ~      |                                                        |
| 100 KA 19 KA             |        |                                                        |
|                          |        |                                                        |
|                          | 返回 (B) | 下一個 (N) 取消                                             |
|                          |        |                                                        |
| 若顯示安全性相關                 | 翻警示視窗  | 窗,請按一ト [安裝]。                                           |

🔓 出現安裝完成畫面時,請按一下 [已完成] 鍵。

- ·若要將安裝的驅動程式設為預設印表機,請從「設定 為預設印表機」選擇機器名稱。若您不想要變更預設 印表機,請選擇[不變更]。
- ·若要列印測試頁面,請按一下[列印測試頁]。(僅適用 於列印驅動程式)

安裝到此完成。

安裝後,可能會出現提示您重新啟動電腦的訊息。若此訊息出現,請按一下[是] 鍵重新啟動電腦。

### 相關主題

- ・Windows / 選擇要安裝的軟體(第3頁)
- ・啟用選配項目及週邊裝置(第14頁)

- ・無法安裝軟體(第22頁)
- ・如何查看本機器的 IP 位址 (第22頁)
- 未偵測到機器(第23頁)

# 自訂安裝

自訂安裝用以進行詳細設定。

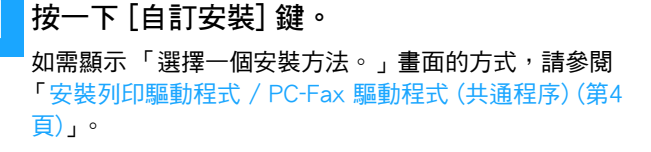

2 請選擇MFP連接方法。

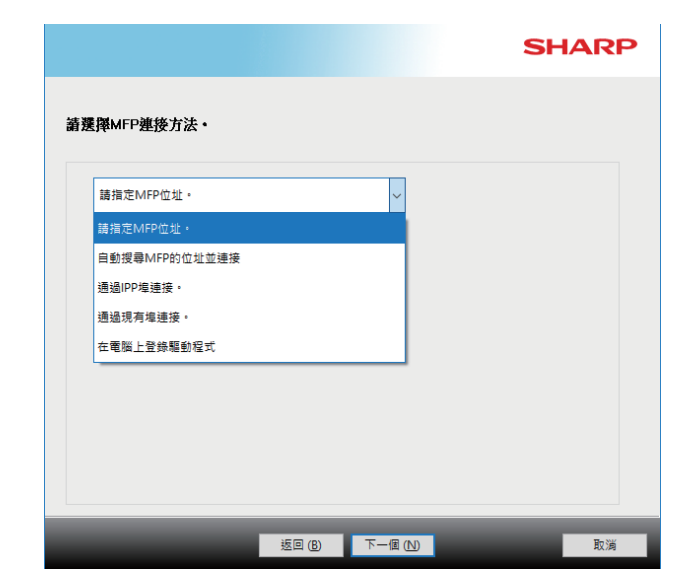

## 請指定MFP位址。

因為機器未開機或其他原因而找不到機器時,可輸入機器的名稱(主機名稱)或 IP 位址來進行安裝。

## 自動搜尋MFP的位址並連接

找到連線到網路的機器,並安裝驅動程式。尋找機器的程序跟「標準安裝」相同,但您也可以進行進階設定。

## 通過IPP埠連接。

即使印表機置於遠端,使用 IPP 功能可將其作為傳真機使用,並可進行高品質列印。於同一時間使用 SSL 功能,便可傳送加密資料。

通過現有埠連接。

使用電腦上現有的連接埠安裝驅動程式。您也可以建立新的連接埠。

## 在電腦上登錄驅動程式

即使印表機未連接至 LAN,仍可安裝列印驅動程式。

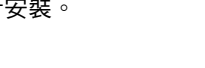

▶ 第 10 頁

▶ 第 8 頁

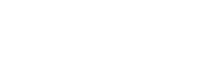

) 第 11 頁

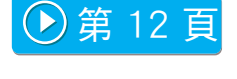

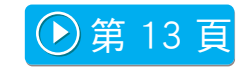

# 透過指定機器位址的方式安裝

1 系統詢問您印表機如何連線時,請選擇[請指 定MFP位址。],然後按一下[下一個]鍵。

如需顯示自訂安裝畫面,請參閱「自訂安裝(第7頁)」。

2 請輸入機器的名稱 (主機名稱) 或 IP 位址, 然 後按一下 [下一個] 鍵。

| 盲定MFP位址・    |          |           |                |             |  |
|-------------|----------|-----------|----------------|-------------|--|
| 輸入指定MFP的    | 名稱(主機名稱) | 或IP位址。(M) |                |             |  |
| 192.168.0.1 |          |           |                |             |  |
|             |          |           | 範例:prn1,192.16 | 8.1.15      |  |
| 連接埠設定       |          |           | 你是否想要使用'       | 串聯列印'功能?(T) |  |
| Raw         | ~        |           | 否              | ~           |  |
| 塩號(P):      | 9100     |           |                |             |  |
|             |          |           |                |             |  |
| 伯利之報(の)。    |          |           |                |             |  |

- · 視需要進行連接埠設定。(通常不需要變更。)
- ·若您將使用匯接列印功能,請選擇[是]。(僅適用於列 印驅動程式)

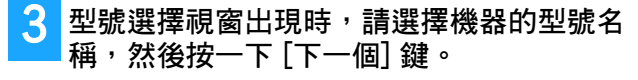

您可以使用部分型號名稱、色彩類型或速度來篩選清單。

| 文字篩選(F): |       | 產品名稱           |  |
|----------|-------|----------------|--|
|          | -     | SHARP MX-XXXX  |  |
|          | <br>0 | SHARP MX-xxxx  |  |
| 功能篩選     |       | SHARP MX-xxxx  |  |
|          |       | SHARP MX-xxxx  |  |
| 顏色(O):   |       | SHARP MX-xxxx  |  |
| (m. Bit  |       | SHARP MX-xxxx  |  |
| 这種目      | <br>~ | SHARP MX-XXXX  |  |
|          |       | SHARP MX-xxxx  |  |
| 速度(E):   |       | SHARP MX- xxxx |  |
|          | _     | SHARP MX-xxxx  |  |
| 忽略       | ~     | SHARP MX-xxxx  |  |

### 相關主題

·Windows / 選擇要安裝的軟體(第3頁)

- ・無法安裝軟體(第22頁)
- ・如何查看本機器的 IP 位址 (第22頁)

# 4 列印驅動程式選擇視窗出現時,請選擇欲安裝的列印驅動程式,然後按一下 [下一個] 鍵。

按一下欲安裝之列印驅動程式的核取方塊,使核取記號 (☑)出現。

|                                                                                                    | SHARP                                         |
|----------------------------------------------------------------------------------------------------|-----------------------------------------------|
| <b>欲安裝的驅動程式詳細設定</b><br>→ SHARP MX-xxxx PCL6<br>→ 速速率:192.168.01<br>→ D素響者係:SHARP MX-xxxx PCL6 (複製 1)<br>→ □ 二共用<br>→ SHARP MX-xxxx PS<br>④ 透速率:192.168.0.1<br>→ 印表響者係:SHARP MX-xxxx PS (復製 1)<br>④ □ 共用 | SHARP           回復原販預設値(R)           添加印表機(P) |
|                                                                                                    | -遼 (N) 現256                                   |

- ·您可以按一下[印表機名稱] 變更印表機名稱。
- ·從清單中選擇型號名稱,並按一下[添加印表機]後, 即可複製驅動程式設定並安裝相同型號的多個驅動程 式,每個都有不同的名稱。(僅適用於列印驅動程式)
- ・若要共用印表機,請選取[共用]核取方塊 
   ご
   ご
   若用戶端電腦執行的作業系統版本與您的版本不同, 請選取[安裝附加驅動程式]核取方塊 
   ④。(僅適用於 列印驅動程式)

### 依照畫面上的指示繼續進行安裝。

- · 確認顯示畫面中的內容。按一下 [下一個] 鍵繼續進行 安裝。
- ・將[執行選項自動設定]核取方塊設為 ✓ 並安裝。設 定會反映出本機器的選配項目及週邊裝置狀況。(僅適 用於列印驅動程式)
- ・若安裝了顯示字型,請將[安裝顯示字型]核取方塊設 為 √。(僅適用於列印驅動程式)
- 🖊 ・ 若顯示安全性相關警示視窗,請按一下 [安裝]。

### <mark>6</mark> 按一下 [已完成] 鍵。

- ·若要將安裝的驅動程式設為預設印表機,請從「設定 為預設印表機」選擇機器名稱。若您不想要變更預設 印表機,請選擇[不變更]。
- · 若要列印測試頁面,請按一下[列印測試頁]。(僅適用 於列印驅動程式)

安裝到此完成。

安裝後,可能會出現提示您重新啟動電腦的訊息。若此訊息出現,請按一下[是] 鍵重新啟動電腦。

#### 相關主題

- ·Windows / 選擇要安裝的軟體(第3頁)
- ・啟用選配項目及週邊裝置(第14頁)
- ・變更連接埠(第15頁)

### 問題排解

・無法安裝軟體(第22頁)

#### 搜尋機器並安裝驅動程式 3 型號選擇視窗出現時,請選擇機器的型號名 系統詢問您印表機如何連線時,請選擇[自動 稱,然後按一下 下一個 鍵。 搜尋MFP的位址並連接],然後按一下[下一個] 鍵。 您也可以按一下 [指定條件] 鍵, 並輸入機器的名稱 (主機 如需顯示自訂安裝畫面,請參閱「自訂安裝(第7頁)」。 名稱) 或 IP 位址或選擇搜尋期間來搜尋機器。 SHARP 2 選擇搜尋方法。 由列表中選擇一個MFP進行安裝。 選擇本機器名稱 (主機名稱) 或 IP 位址,再按一下 [下 一個] 鍵。 □ 産品名稱 名稱或 IP位址 名稱 MAC位址 SHARP I SHARP MX-xxxx Test Printer 2 192 168 1 30 BB-11-CC-22 SHARP SHARP MX-xxxx Test Printer 3 192.168.1.45 11-22-33-44-Test Printer 4 192.168.1.60 AA-BB-CC-DD 自動搜尋MFP的位址並連接 選擇塩號位址的類型,以識別此MFP.(S) MFP名稱(主機名稱)的優先權 ~ < 連接埠設定 你是否想要使用'串聯列印'功能?(T) 重新搜尋(R) 指定條件...(S) Raw ~ 否 ~ 返回 (B) 下一個 (N) 埠號(P): 9100 佇列名稱(Q) 依照畫面上的指示繼續進行安裝。 Δ 返回 (B) 下一個 (N) 如需詳細程序,請自「透過指定機器位址的方式安裝(第 取減 8頁)」步驟 4 開始參閱。 · 視需要進行連接埠設定。(通常不需要變更。) ·若您將使用匯接列印功能,請選擇[是]。(僅適用於列

安裝到此完成。

### 相關主題

- ·Windows / 選擇要安裝的軟體 (第3頁)
- ・啟用選配項目及週邊裝置(第14頁)

印驅動程式)

問題排解

取消

- ・無法安裝軟體(第22頁)
- ・如何查看本機器的 IP 位址 (第22頁)

# 使用 IPP 功能或 SSL 功能列印

若要使用 SSL 功能,請設定本機器的「SSL 設定」。如需指示說明,請從機器網站下載手冊。

\*2連接埠號碼通常應輸入「631」。若已在機器上變更 系統詢問您印表機如何連線時,請選擇 [通過 IPP 連接埠號碼,請輸入新的連接埠號碼。 IPP埠連接。],然後按一下[下一個]鍵。 \*3通常可忽略連接埠號碼與在連接埠號碼之前的冒號 「:」。若已在機器上變更 SSL 的 IPP 連接埠號碼,請 如需顯示自訂安裝書面,請參閱「自訂安裝(第7頁)」。 輸入新的連接埠號碼。 SHARP 2 苦使用 Proxy 伺服器,請指定 Proxy 伺服器並 按一下[下一個]鍵。 書寫此MFP的URL來連接 若要指定 Proxy 伺服器,請選擇 [透過以下代理伺服器進 行列印],然後輸入[位址]與[埠號]。 http://xxx.xxx.com:631/ipp MEP的URI (U)· SHARP 節例・ http://xxx.xxx.com:631/ipp 通過IPP埠連接・ https://xxx.xxx.com/ipp (當使用 SSL) 注意: 指定此 URL, 加入 'https://' 來啟動 SSL-保安列印。 你是否透過代理伺服器(proxy server)列印? 只有支援SSL的MFP 及MFP的 SSL 設定啟動, SSL-保安列印將可使用。 如果你想要透過代理伺服器(proxy server), 你必須設定proxy。 搜尋(<u>S</u>) 如果你不知如何設定proxy,請詢問你的網路管理員。 列印不需透過代理伺服器 若電腦與機器連線到相同的區域網路,您可以按一下 [搜尋] 鍵來搜尋機器。將會出現機器的 URL。選擇 URL,然後按一下[下一個]鍵。 依照畫面上的指示繼續進行安裝。 3 輸入機器的 URL, 然後按一下 [下一個] 鍵。 如需詳細程序,請自「透過指定機器位址的方式安裝(第8頁)」 步驟3開始參閱。 輸入以下格式的 URL: 標準格式: http://<機器的網域名稱或 IP 位址\*1>:631\*2/ipp 安裝到此完成。 使用 SSL 時: https://<機器的網域名稱或 IP 位址\*1>:<連接埠號碼\*3>/ipp \*1 輸入 IPv6 位址時,請用括弧 [] 括住 IP 位址。 範例:IP 位址 2001:1::a → http://[2001:1::a]:631/ipp

#### 相關主題

・Windows / 選擇要安裝的軟體(第3頁)

· 啟用選配項目及週邊裝置(第14頁)

- 問題排解
- ・無法安裝軟體(第22頁)
- ・如何查看本機器的 IP 位址 (第22頁)

# 使用現有的連接埠安裝驅動程式

使用電腦上現有的連接埠安裝驅動程式。您也可以建立新的連接埠。

| 1 | 選擇 [通過現有埠連接。]<br>鍵。          | 並          | 按一下 [下一個]                                                        | 3   |
|---|------------------------------|------------|------------------------------------------------------------------|-----|
|   | 如需顯示自訂安裝畫面,請參閱               | <b>1</b>   | 「自訂安裝(第7頁)」。                                                     |     |
| 2 | 型號選擇視窗出現時,請<br>稱,然後按一下 [下一個] | 選選         | 擇機器的型號名<br>。                                                     |     |
|   | 您可以便用部分型號名稱、色彩               | <b>彡</b> 類 | 型或速度來篩選清單。                                                       |     |
|   |                              |            | SHARP                                                            |     |
|   | 由列表中選擇一個MFP進行安裝。             |            |                                                                  |     |
|   | 文字師選(F):                     |            | 董品名稱<br>SHARP MX-xxxx<br>SHARP MX-xxxx<br>SHARP MX-xxxx          |     |
|   | 功能篩邏                         |            | SHARP MX-xxxx                                                    |     |
|   | 顏色(O):                       |            | SHARP MX-xxxx                                                    |     |
|   | 忽略 ~                         |            | SHARP MX-xxxx<br>SHARP MX-xxxx                                   |     |
|   | 速度(E):                       |            | SHARP MX-xxxx<br>SHARP MX-xxxx<br>SHARP MX-xxxx<br>SHARP MX-xxxx |     |
|   | 忽略 ~                         |            | SHARP MX-xxxx                                                    |     |
|   |                              |            |                                                                  |     |
|   |                              | <          | >                                                                | . 1 |
|   |                              |            |                                                                  |     |
|   | 返回(B) 下一                     | 値 (N       | 〕                                                                | Λ   |

### 選擇連接埠。

- ·您可以按一下您要在清單上變更的[連接埠],然後選 擇所需的連接埠。
- ·若要建立新連接埠,請按一下[新增連接埠]。如需詳細程序,請自「變更連接埠(第15頁)」步驟4開始參閱。

| - SHARP MX-xxxx<br>- ○ SHARP MX-xxxx PCL6<br>- □ □ □ □ □ □ □ □ □ □ □ □ □ □ □ □ □ □ □ | 建振爆設定:<br> |
|--------------------------------------------------------------------------------------|------------|
|                                                                                      |            |

依照畫面上的指示繼續進行安裝。 如需詳細程序,請自「透過指定機器位址的方式安裝(第 8頁)」步驟5開始參閱。

安裝到此完成。

#### 相關主題

- ・Windows / 選擇要安裝的軟體(第3頁)
- ・啟用選配項目及週邊裝置(第14頁)
- ・變更連接埠(第15頁)

### 問題排解

·無法安裝軟體(第22頁)

# 僅安裝驅動程式

無法在 PC-Fax 驅動程式上僅安裝驅動程式。選單僅會顯示列印驅動程式。

 選擇[在電腦上登錄驅動程式]並按一下[下一 個]鍵。
 如需顯示自訂安裝畫面,請參閱「自訂安裝(第7頁)」。
 CHARP
 建環陳MFP選接方法・

「電気上算業局影覧案

2 確認畫面內容,然後按一下[下一個]鍵。 安裝開始。顯示完成畫面時,請按一下[已完成]。
✓ ·若顯示安全性相關警示視窗,請按一下[安裝]。

### 相關主題

·Windows / 選擇要安裝的軟體(第3頁)

# 啟用選配項目及週邊裝置

### 按一下 [開始] 鍵,選擇 [設定] → [裝置] → [裝 置和印表機]。

若為 Windows 8.1/Windows Server 2012, 請在 [開始] 鍵上按滑鼠右鍵,選擇[控制台]→[檢視裝置和印表機] (或[裝置和印表機])。 若為 Windows 7/Windows Server 2008, 請按一下 [開始] 鍵、按一下 [控制台], 然後按一下 [檢視裝置和印 表機]。

- 2 開啟印表機內容視窗。
  - (1)在機器的列印驅動程式圖示上按滑鼠右鍵。 (2) 選擇 [印表機內容]。

3 按一下 [設定] 標籤。

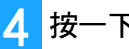

按一下 [自動設定] 鍵。 此時會根據偵測到的機器狀態,自動進行設定。

按一下印表機內容視窗中的 [確定] 鍵。 5 使用 PPD 驅動程式時,若步驟 2 中顯示「印表機屬性畫

面」,請進行下列步驟:

(1)按一下 [裝置設定] 標籤。

(2) 根據機器設定來設定各項目。 項目與設定項目的程序會隨著作業系統版本而改變。

#### 相關主題

- ·Windows / 選擇要安裝的軟體 (第3頁)
- ・變更連接埠(第15頁)

- ・無法安裝軟體(第22頁)
- ·如何查看週邊裝置的狀態(第22頁)
- ・Windows 問題 (第23頁)
- ・無法自動設定本機器的選配項目及週邊裝置(第23頁)

# 變更連接埠

| 1 | <ul> <li>按一下 [開始] 鍵,選擇 [設定] → [裝置] → [裝置和印表機]。</li> <li>若為 Windows 8.1/Windows Server 2012,請在 [開始]</li> <li>鍵上按滑鼠右鍵,選擇 [控制台] → [檢視裝置和印表機]</li> <li>(或 [裝置和印表機])。</li> <li>若為 Windows 7/Windows Server 2008,請按一下</li> <li>[開始] 鍵、按一下 [控制台],然後按一下 [檢視裝置和印表機]。</li> </ul> | 若您將在 IPv4 網路上使用匯接列印,則使用此連接埠。<br>(1) 輸入機器的 IP 位址。<br>(2) 請確定已選擇 [LPR]。<br>(3) 請確定已輸入 [Ip]。<br>(4) 按一下 [OK] 鍵。<br>• SC-Print2005 連接埠<br>若在選擇「通過IPP埠連接。」時使用「自訂安裝」安<br>裝列印驅動程式,便會新增「SC-Print2005 連接埠」。<br>請依照螢幕上指示進行。 |
|---|----------------------------------------------------------------------------------------------------|----------------------------------------------------------------------------------------------------|
| 2 | <b>開啟印表機內容視窗。</b><br>(1)在機器的列印驅動程式圖示上按滑鼠右鍵。<br>(2)選擇[印表機內容]。                                                                                                    | <ul> <li>若在選擇「請指定MFP位址。」或「自動搜尋MFP的<br/>位址並連接」時使用「自訂安裝」安裝列印驅動程式,<br/>便會新增「SC2 TCP/IP 連接埠」。</li> <li>若機器連線到 IPv6 網路,即無法使用「SC2 TCP/IP 連<br/>接埠」。</li> </ul>                                                          |
| 3 | 新增或變更連接埠。                                                                                                    | 5 按一下步驟 4 畫面中的 [關閉] 鍵。                                                                                                    |
|   | (1)按一下[連接埠]標籤。<br>(2)按一下[新增連接埠]鍵。                                                                                                    | 6 按一下步驟 3 畫面中的 [套用] 鍵。                                                                                                    |
|   | ·若要變更為現有連接埠,請從清單選擇連接埠,然後按<br>一下 [套用] 鍵。                                                                                                    | <ul> <li>・使用以「標準 TCP/IP 連接埠」建立的連接埠時,請在</li></ul>                                                                                                    |
| 4 | 選擇連接埠類型,並按一下[新連接埠]鍵。<br>·標準 TCP/IP 連接埠<br>這是作業系統提供的標準印表機連接埠。<br>(1)按一下「下一個]鍵。                                                                                                    | 上確認未選取 [啟用 SNMP 狀態] 核取方塊 (□)。若選<br>取 [啟用 SNMP 狀態] 核取方塊 (☑),可能會無法正確<br>列印。                                                                                                    |

#### 相關主題

(2) 在 [印表機名稱或 IP 位址] 中輸入機器的 IP 位址,

・Windows / 選擇要安裝的軟體(第3頁)

並按一下[下一個] 鍵。 (3) 按一下[已完成] 鍵。

·使用現有的連接埠安裝驅動程式(第12頁)

- 問題排解
- ・無法安裝軟體(第22頁)
- ・如何查看本機器的 IP 位址 (第22頁)

・SC2 TCP/IP 連接埠

・Windows 問題 (第23頁)

# 安裝 Printer Status Monitor

有了本軟體,您便可在電腦畫面上查看列印狀態、是否配備分頁機、紙張尺寸及剩餘紙張。 使用 IPP 功能時,無法使用 Status Monitor。

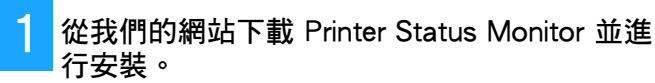

如需更多資訊,請洽經銷商或當地授權服務代表。

2 請依照螢幕上指示進行。

3 出現安裝完成畫面時,請按一下[已完成]鍵。
若要讓 Printer Status Monitor 在電腦啟動時自動啟動,請 選取[新增此程式至您的啟動資料夾]核取方塊 ☑ 並按 一下[已完成]鍵。

安裝到此完成。

安裝後,可能會出現提示您重新啟動電腦的訊息。若此訊息出現,請按一下[是] 鍵重新啟動電腦。

 如需使用 Printer Status Monitor 的程序,請參閱說明 檔。按一下 Windows [開始] 鍵、選擇 [所有應用程式] (或 [所有程式])、選擇 [SHARP Printer Status Monitor], 然後選擇 [說明]。(若為 Windows 8.1,請從應用程式視 窗中的「SHARP Printer Status Monitor」選單選擇 [說 明]。)

### 相關主題

·Windows / 選擇要安裝的軟體(第3頁)

- ・無法安裝軟體(第22頁)
- ・Windows 問題 (第23頁)

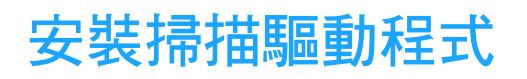

### 在 [安裝程式] 圖示 (瓢) 上按兩下。 若您從我們的網站或經銷商處取得軟體 請將您取得的安裝程式解壓縮,然後按兩下資料夾中的 [安裝程式] 圖示。繼續接下來的步驟。 如果機器隨附「Software CD-ROM」 請將「Software CD-ROM」放入電腦、瀏覽至光碟、按 兩下 [安裝程式] 圖示, 然後按一下 [公用程式軟體] - [掃 描驅動程式 (TWAIN)]。 · 從語言選單選擇所需語言,便可以不同語言顯示「軟體 授權」。若要以所選語言安裝軟體,請在選擇該語言的 狀態下繼續安裝。 請依照螢幕上指示進行。 請閱讀在視窗中出現的訊息,然後按一下[下一個]鍵。 3 出現完成安裝視窗時,請按一下 [OK] 鍵。 安裝後,可能會出現提示您重新啟動電腦的訊息。若此訊 息出現,請按一下[是] 鍵重新啟動電腦。

## 4 按一下 Windows [開始] 鍵、選擇 [所有應用程式] (或 [所有程式])、選擇 [SHARP MFP TWAIN K\*],然後選擇 [選擇設備裝置]。

若為 Windows 8.1,請從應用程式視窗中的「SHARP MFP TWAIN K\*」選單選擇[選擇設備裝置]。 \* 字元與數字可能會隨著型號改變。

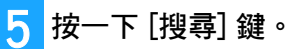

若您知道 IP 位址,您可以按一下 [輸入] 鍵並輸入 IP 位址,不要搜尋。

- 6 從「位址」選單選擇機器 IP 位址,並按一下 [確定] 鍵。
  - ·請務必咨詢系統管理員 (網路管理員)本機器的 IP 位址。
  - ·您可直接在「位址」中輸入機器的名稱(主機名稱)或 IP 位址。
  - · 若機器的掃描器功能所使用的連接埠號碼已變更,請
     在 IP 位址後方輸入冒號「:」,接著再輸入連接埠號碼。(通常不需要輸入連接埠號碼。)

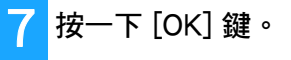

掃描器驅動程式設定到此完成。

#### 相關主題

・Windows / 選擇要安裝的軟體(第3頁)

- ・無法安裝軟體(第22頁)
- ・如何查看本機器的 IP 位址 (第22頁)
- ・Windows 問題 (第23頁)

# Mac OS / 安裝列印驅動程式

本節說明在 Mac OS 環境下使用本機器時,安裝並設定列印驅動程式的方式。

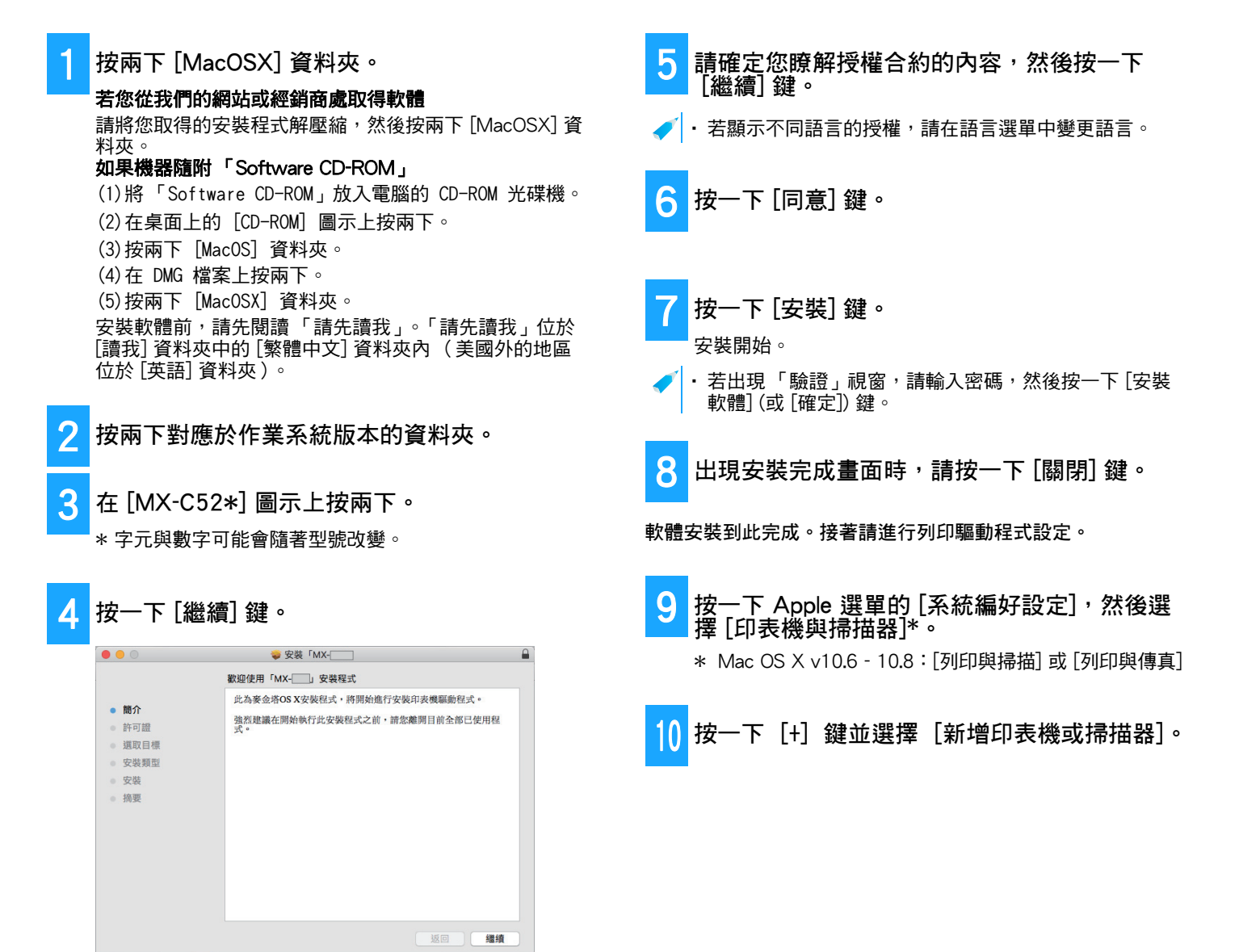

相關主題

#### 系統需求(作業系統):

- Mac OS X 10.6 -10.13
- · 視使用型號而定,可能需要安裝 PS3 擴充套件。
- · 掃描驅動程式與 PC-Fax 驅動程式無法於 Mac OS 環境中使用。

- 問題排解
- ・無法安裝軟體 (第22頁)
- ・設定本機器方式(第22頁)
- ・Mac OS 的問題 (第24頁)

・使用 IPP 功能列印 (第20頁)

11 按一下[預設值]圖示。

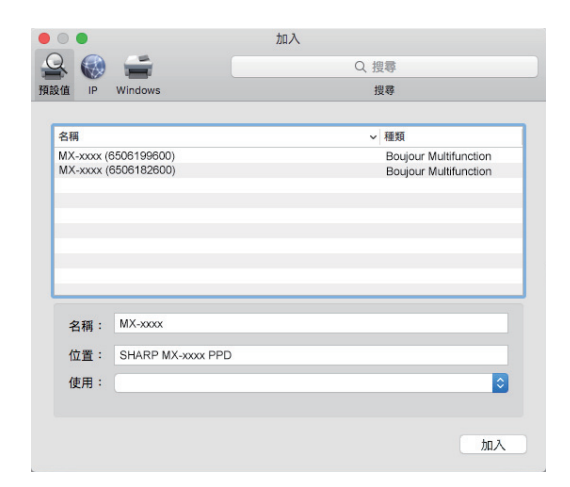

12 按一下機器的型號名稱。 型號名稱通常顯示如下: <型號名稱>(<序號>)

- 13 請確定已選擇您型號的 PPD 檔案。 會自動選擇機器的 PPD 檔案。
- 14 按一下 [加入] 鍵。
  - PPD 檔案安裝於啟動磁片的下列資料夾中。
     [程式庫] [印表機] [PPD] [內容] [資源]

### 15 按一下印表機圖示、按一下 [選配項目與耗材] 鍵並按一下 [選配項目](或 [驅動程式])標 籤。

16 符合本機器的產品設定。 若已自動偵測本機器狀況,請確認設定是否正確。

若設定錯誤,或需要手動設定,請依照下列步驟: (1)選擇連接至機器的週邊裝置 (2)按一下[確定]鍵

列印驅動程式設定到此完成。

 ◆ 您可以列印「機器狀態清單」,檢查安裝在機器上的選 配項目。
 若要列印[機器狀態清單]:[設定]→[狀態]→[用戶用 目錄]→[列印]

### 相關主題

・使用 IPP 功能列印 (第20頁)

- ・無法安裝軟體(第22頁)
- ・設定本機器方式 (第22頁)
- ・Mac OS 的問題 (第24頁)

# 使用 IPP 功能列印

可藉在遠端設置的機器上列印資料,將本機器當作傳真機使用。

| 1 顯示 [印表機瀏覽器] 畫面。<br>如需顯示畫面的方式,請參閱「Mac OS / 安裝列印驅動<br>程式 (第18頁),的生際 1-10。 | 6 請確定已選擇您型號的 PPD 檔案。<br>會自動選擇機器的 PPD 檔案。 |
|---------------------------------------------------------------------------|------------------------------------------|
| 2 按一下 [IP] 圖示。                                                            | 7 按一下 [加入] 鍵。                            |
| ● ● 加入<br>② ◎ ● 加入<br>預設値 P Windows 損辱                                    | 8 繼續進行設定。                                |
| 位址: 192.168.3.23<br>☆ 正在驗證位址…<br>通訊協定: Internet 列印通訊協定 - IPP<br>伊列: Ipp   |                                          |
| 名稱: 192.168.3.23<br>位置: [<br>使用: 通用 PostScript 印表键                        |                                          |
| 所選的印表機軟體不是來自製道商,因此包可能無法使用印表機的所有功能。<br>加入                                  |                                          |
| 3<br>「通訊協定」請選擇 [IPP]。                                                     |                                          |
| 4 請輸入機器的位址 (IP 位址或網域名稱) 及佇列 名稱。                                           |                                          |
| 5 在「佇列」中輸入「ipp」。                                                          |                                          |
|                                                                           |                                          |

### 相關主題

・使用 IPP 功能列印 (第20頁)

- 問題排解
- ・無法安裝軟體(第22頁)・設定本機器方式(第22頁)
- ・Mac OS 的問題 (第24頁)

# 問題排解

本節說明安裝列印驅動程式或軟體時的常見重要事項、問題及對策。

### 安裝有問題 (Windows/Mac OS)...第22頁

・無法安裝軟體...第22頁

### 設定本機器方式...第22頁

- ・如何查看本機器的 IP 位址...第22頁
- ・如何查看週邊裝置的狀態...第22頁

### Windows 問題...第23頁

- ·未偵測到機器...第23頁
- ·無法自動設定本機器的選配項目及週邊裝置...第23頁
- ・移除軟體…第24頁

### Mac OS 的問題...第24頁

- ・未偵測到機器…第24頁
- ・移除軟體…第24頁

## 安裝有問題 (Windows/Mac OS)

| 無法安  | 裝軟體                                            |
|------|------------------------------------------------|
| 檢查   | 硬碟是否有足夠的可用空間?                                  |
| 解決方式 | 刪除任何不需要的檔案和應用程式,以增加硬<br>碟的可用空間。                |
| 檢查   | 您是否使用不支援的作業系統?                                 |
| 解決方式 | 請確定軟體可以在作業系統上執行。<br>⇒ Windows / 選擇要安裝的軟體 (第3頁) |

⇒ Mac OS / 安裝列印驅動程式 (第18頁)

## 設定本機器方式

| 如何查看本機器的 IP 位址 |                 |  |
|----------------|-----------------|--|
| 檢查             | 您可於機器中查看 IP 位址。 |  |
| 解決方式           |                 |  |
|                |                 |  |

| 如何查看週邊裝置的狀態 |                                                   |  |
|-------------|---------------------------------------------------|--|
| 檢查          | 依照下列步驟查看週邊裝置的狀態:                                  |  |
| 解決方式        | 將列印 「機器狀態清單」。輕按 [設定] → [狀                         |  |
|             | 態] 標籤 → [用戶用目錄] → [機器狀態清單],<br>列印機器設定中的「 機器狀態清單」。 |  |

## Windows 問題

| 未偵測到機器                                                                                           | 無法自動設定本機器的選配項目及週邊裝置                                                                                                    |
|--------------------------------------------------------------------------------------------------|----------------------------------------------------------------------------------------------------|
| 檢查電腦與本機器是否連接至相同網路?                                                                               | 檢查 若選配項目及週邊裝置無法自動設定,請手動                                                                                                    |
| 解決方式 電腦與本機器需連接至相同的 LAN 才可偵測<br>到。電腦與機器連接至不同子網路時,請按一<br>下[指定條件] 鍵並輸入本機器名稱(主機名<br>稱)或 IP 位址,並再次搜尋。 | 設定。<br>設定選配項目 ⇒ 啟用選配項目及週邊裝置(第<br>14頁)<br>解決方式 依照下列步驟檢查安裝的週邊裝置狀態,並設<br>定選配項目。                                                                                                    |
| 檢查 電腦是否正確連接至機器?                                                                                  | 1)於本機器設定中列印「機器狀態清單」,並<br>檢查週邊裝置與紙盤設定。                                                                                                    |
| 確認纜線確實連接全電腦及機器的 LAN 接孔。<br>也請檢查集線器上的連接。                                                          | 右要列印」 ' 機器狀態清単 」,請輕按 [設定]<br>鍵,然後輕按 [狀態]標籤 → [用戶用目錄] →<br>[機器狀態清單]。                                                                                                    |
| 檢查 機器是否開機?                                                                                       | 2)若是 [設定紙匣狀態]、[紙張類型名稱] 及<br>[設定串聯列印],請按一下各自的按鍵,然                                                                                                    |
|                                                                                                  | 後檢查設定詳細資訊。<br>設定紙匣狀態:<br>機器的系統設定會套用[一般設定]→[紙張<br>設定]→[紙匣設定]中的設定。指定針對各<br>紙盤設定的紙張尺寸及類型。<br><b>紙張類型名稱:</b><br>機器的系統設定會套用[一般設定]→[紙張<br>設定]→[紙張類型登錄]中的設定。若已變<br>更用戶類型名稱,請輸入新名稱。<br>設定串聯列印: |

般設定]→[裝置控制]→[串聯設定] 設定 (用戶端 IP 位址)。選擇[自訂安裝] 畫面 (僅在安裝時)中的[請指定MFP位址。] 或 [自動搜尋MFP的位址並連接],即可設定 [串聯設定]。

| 移除軟體   | <u>曲</u><br>19                                                                                                    |
|--------|----------------------------------------------------------------------------------------------------|
| 檢查     | 若要移除使用安裝程式安裝的軟體,請依照以<br>下步驟進行。                                                                                                    |
| 解決方式   | <ol> <li>按一下 [開始] 鍵,選擇 [設定] → [App] →<br/>[應用程式與功能]。</li> <li>(若為 Windows 8.1/Windows Server 2012,<br/>請在 [開始] 鍵上按滑鼠右鍵,選擇 [控制台]<br/>→ [解除安裝程式]。)</li> <li>(若為 Windows 7/Windows Server 2008,<br/>請按一下 [開始] 鍵、選擇 [控制台] → [應用<br/>程式與功能]。)</li> <li>選擇 [SHARP Driver Uninstall Tool] 並按一下<br/>[解除安裝]。</li> <li>選擇您要從清單中刪除的列印驅動程式或<br/>PC-Fax 驅動程式,然後按一下 [刪除] 鍵。</li> </ol> |
|        | SHARP                                                                                                    |
| 選擇欲劃除的 | 印表機•                                                                                                    |

| 選擇欲劃餘的印表機・         |                |                |
|--------------------|----------------|----------------|
| □ 已安裝的印表機          |                |                |
| SHARP MX-xxxx      |                |                |
| SHARP MX-xxxx PCL6 |                |                |
|                    |                |                |
|                    |                |                |
|                    |                |                |
|                    |                |                |
|                    |                |                |
|                    |                |                |
|                    |                |                |
|                    |                |                |
|                    |                |                |
|                    |                |                |
|                    |                |                |
| L                  |                |                |
| ☑ 它刪除不必要的打印機的信息(U) |                |                |
|                    |                |                |
|                    | _              |                |
|                    | 刪除( <u>R</u> ) | 關閉( <u>C</u> ) |
|                    |                |                |

4)按一下 [關閉] 鍵。5)選擇要從清單刪除的其他軟體,並刪除。6)重新啟動電腦。

## Mac OS 的問題

| 未偵測到機器 |                                         |  |
|--------|-----------------------------------------|--|
| 檢查     | 機器是否開機?                                 |  |
| 解決方式   | 若未開啟機器,則無法偵測到。開啟主電源開<br>關,並在機器開機後再次搜尋。  |  |
| 檢查     | 電腦是否正確連接至機器?                            |  |
| 解決方式   | 確認纜線確實連接至電腦及機器的 LAN 接孔。<br>也請檢查集線器上的連接。 |  |
| ┃ 移除軟體 |                                         |  |

解決方式

從印表機清單刪除使用機器 PPD 檔案的印表 機。若要顯示印表機清單,請參閱「Mac OS /安裝列印驅動程式(第18頁)」的步驟 9。 註

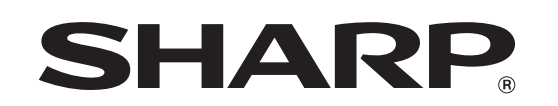

SHARP CORPORATION